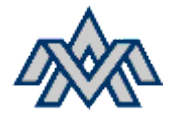

Forritanlegar Raflagnir 1

Hönnunarverkefni - DALI

Byrjum á að fara í möppuna á Moodle, Lotu 4.

## V Lota 4 - Hönnunarverkefni DALI •

🔒 Ekki í aðgengilegt fyrr en: Viðfangið Skilaverkefni 8 - Spjaldaforritun - Spjöld tengd saman er merkt lokið

|          | MAPPA<br>DALI - Hönnunarverkefni                 |                   |
|----------|--------------------------------------------------|-------------------|
| <b>F</b> | skilaverkefni<br>Hönnunarverkefni 1 - DALI kerfi | Make a submission |
|          | skilaverkefni<br>Handbók - DALI kerfi            | Make a submission |

Þegar það er búið þarf að ýtaá download folder takkann og þá kemur öll mappan sem Zip skrá.

| FRLV3DE05 / DALI - Hönnunarverkefni |                                                                    |                 |  |  |  |  |
|-------------------------------------|--------------------------------------------------------------------|-----------------|--|--|--|--|
|                                     | DALI - Hönnunarverkefni                                            |                 |  |  |  |  |
| Марра                               | a Uppsetning More -                                                |                 |  |  |  |  |
|                                     |                                                                    |                 |  |  |  |  |
| Mæli n                              | neð að nota Download Folder takkan til að ná í öll skjölin í einu. |                 |  |  |  |  |
|                                     |                                                                    | •               |  |  |  |  |
|                                     |                                                                    |                 |  |  |  |  |
| Breyta                              | ,                                                                  | Download folder |  |  |  |  |
| Breyta                              | · · · · · · · · · · · · · · · · · · ·                              | Download folder |  |  |  |  |
| Breyta                              | Banki                                                              | Download folder |  |  |  |  |
| Breyta                              | Banki<br>DALI - Handbók.pdf                                        | Download folder |  |  |  |  |
| Breyta                              | Banki<br>DALI - Handbók.pdf<br>DALI - Hönnunarverkefni.pdf         | Download folder |  |  |  |  |

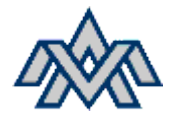

Forritanlegar Raflagnir 1

Hönnunarverkefni - DALI

## Búið ykkur til möppu (helst á skýinu) og setjið innihaldið úr Zip skránni þangað.

| ල Search FRL 1                       |                 |                  |        |
|--------------------------------------|-----------------|------------------|--------|
| Name ^                               | Date modified   | Туре             | Size   |
| 🗹 📙 Banki                            | 27.2.2023 08:01 | File folder      |        |
| 🧰 DALI - Handbók                     | 27.2.2023 08:01 | Microsoft Edge P | 118 KB |
| 🧰 DALI - Hönnunarverkefni            | 27.2.2023 08:01 | Microsoft Edge P | 176 KB |
| 🧰 DALI - Verslunarrými - Útskýringar | 27.2.2023 08:01 | Microsoft Edge P | 148 KB |

## Þá eru þið komin með allar DWG skrár sem þarf að nota í verkefninu.

| × |                      |                 |          |        |  |  |  |
|---|----------------------|-----------------|----------|--------|--|--|--|
| ^ | Name ^               | Date modified   | Туре     | Size   |  |  |  |
|   | 🚰 00-Grunnur_Hreinn  | 27.2.2023 08:01 | DWG File | 183 KB |  |  |  |
|   | 🛀 10.1 Lágspenna     | 27.2.2023 08:01 | DWG File | 340 KB |  |  |  |
|   | 💐 18.1 Lampaplan 🛛 🔫 | 27.2.2023 08:01 | DWG File | 179 KB |  |  |  |
|   | 💐 19.1 Loftræsting   | 27.2.2023 08:01 | DWG File | 75 KB  |  |  |  |
|   | 💐 20.1 - Stigalagnir | 27.2.2023 08:01 | DWG File | 160 KB |  |  |  |
|   | 💐 63.1 Brunakerfi    | 27.2.2023 08:01 | DWG File | 155 KB |  |  |  |
|   | 臂 Lampaplan          | 27.2.2023 08:01 | DWG File | 133 KB |  |  |  |
|   | 🛀 xx - Kerfisloft    | 27.2.2023 08:01 | DWG File | 90 KB  |  |  |  |

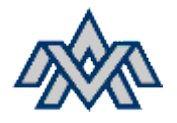

## Forritanlegar Raflagnir 1

Hönnunarverkefni - DALI

Opnið 18.1 – Lampaplan í autocad, þar ætti 00-Grunnur\_Hreinn að koma inn sem XREF skrá.

(Prófið að skrifa xref í command gluggan ef þið hafið ekki hugmynd um hvað xref er 😉) Þarf örugglega að Zooma inn hér til að sjá eitthvað

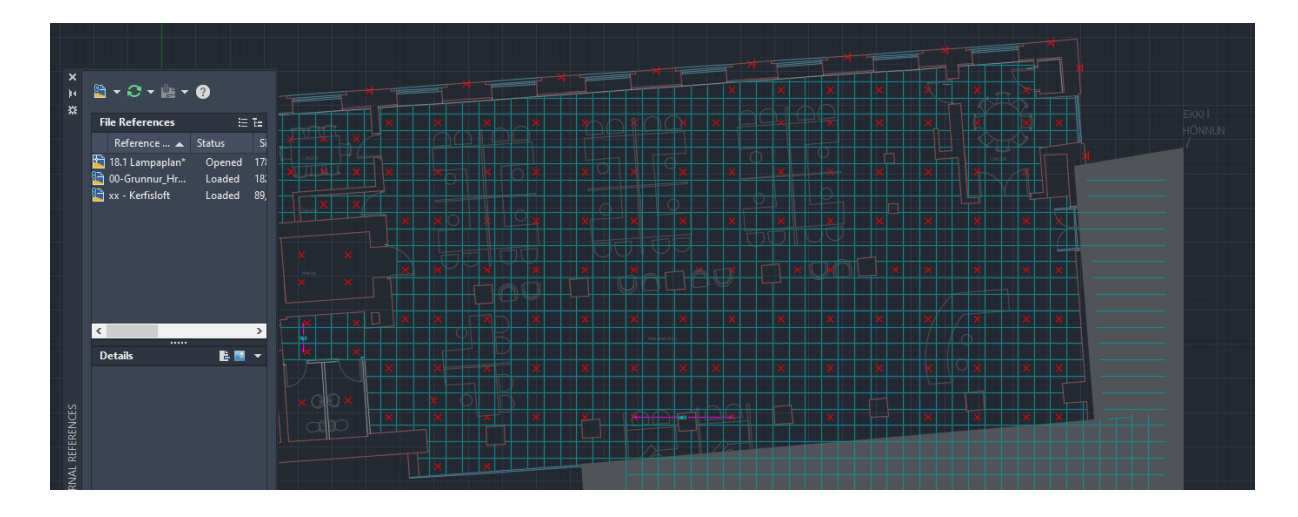

Smá um XREF

Xref er tól sem við notum til að leggja teikningar yfir okkar teikningu þannig að við þurfum ekki allltaf að vera að teikna í hundrað lögum (layers). Það er ekki hægt að breyta neinum teikningum sem þú XREF-ar inn í þín nema að opna þær og breyta þar.

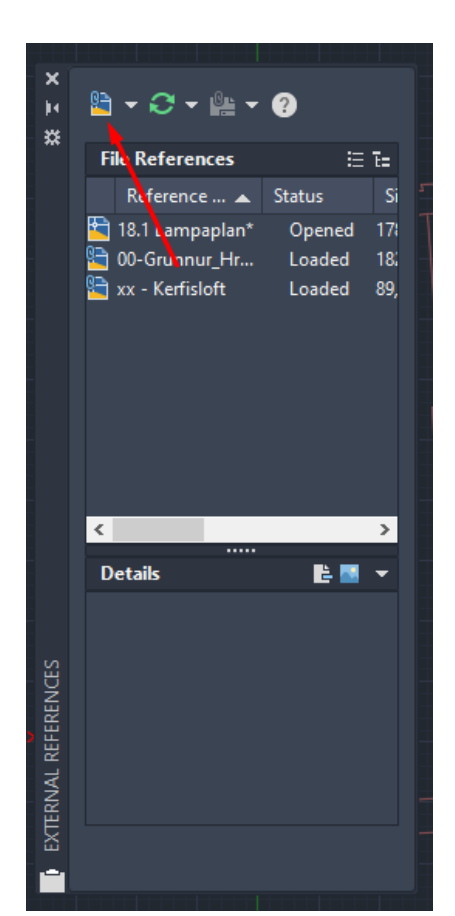

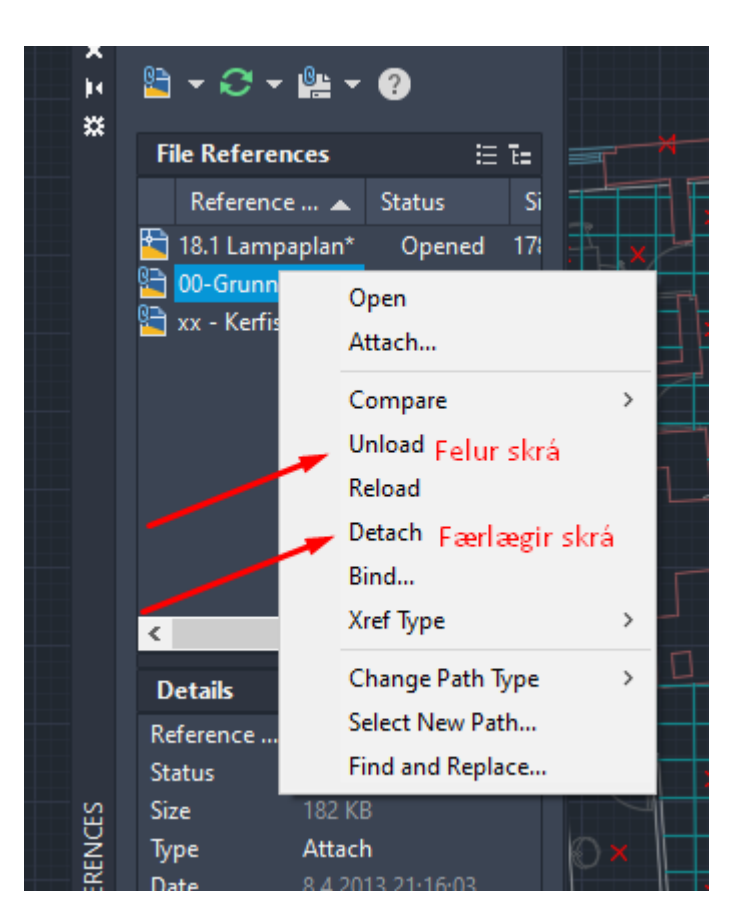